# Практическая работа 2

### «Ввод данных и формул в ячейки электронной таблицы MS Excel»

#### Выполнив задания этой темы, вы научитесь:

Вводить в ячейки данные разного типа: текстовые, числовые, формулы. Задание: Выполните в таблице ввод необходимых данных и простейшие расчеты.

#### Технология выполнения задания:

- 1. Запустите программу Microsoft Excel.
- В ячейку А1 Листа 2 введите текст: "Год основания школы".
  Зафиксируйте данные в ячейке любым известным вам способом.
- 3. В ячейку В1 введите число –год основания школы (1971).
- 4. В ячейку С1 введите число –текущий год (2012).

**Внимание!** Обратите внимание на то, что в MS Excel текстовые данные выравниваются по левому краю, а числа и даты – по правому краю.

 Выделите ячейку D1, введите с клавиатуры формулу для вычисления возраста школы: = C1- B1

**Внимание!** Ввод формул всегда начинается со знака равенства «=». Адреса ячеек нужно вводить латинскими буквами без пробелов. Адреса ячеек можно вводить в формулы без использования клавиатуры, а просто щелкая мышкой по соответствующим ячейкам.

- Удалите содержимое ячейки D1 и повторите ввод формулы с использованием мышки. В ячейке D1установите знак «=», далее щелкните мышкой по ячейке C1, обратите внимание адрес этой ячейки появился в D1, поставьте знак «-» и щелкните по ячейке B1, нажмите {Enter}.
- 7. В ячейку А2 введите текст "Мой возраст".
- 8. В ячейку **В2** введите свой год рождения.
- 9. В ячейку С2 введите текущий год.
- Введите в ячейку D2 формулу для вычисления Вашего возраста в текущем году (= C2- B2).

- 11. Выделите ячейку **С2.** Введите номер следующего года. Обратите внимание, перерасчет в ячейке **D2**произошел автоматически.
- 12. Определите свой возраст в 2025 году. Для этого замените год в ячейке **C2** на **2025**.

## Самостоятельная работа

**Упражнение:** Посчитайте, используя ЭТ, хватит ли вам 130 рублей, чтоб купить все продукты, которые вам заказала мама, и хватит ли купить чипсы за 25 рублей?

| № | Наименование | Цена в рублях | Количество | Стоимость |
|---|--------------|---------------|------------|-----------|
| 1 | Хлеб         | 9,6           | 2          | =C2*D2    |
| 2 | Кофе         | 2,5           | 5          | =C3*D3    |
| 3 | Молоко       | 13,8          | 2          | =C4*D4    |
| 4 | Пельмени     | 51,3          | 1          | =C5*D5    |
| 5 | Чипсы        | 2,5           | 1          | =C6*D6    |
|   |              |               | Итого      | ???       |

## Технология выполнения упражнения:

- В ячейку А1 вводим "№"
- В ячейки А2, А3 вводим "1", "2", выделяем ячейки А2,А3, наводим на правый нижний угол (должен появиться черный крестик), протягиваем до ячейки А6
- В ячейку В1 вводим "Наименование"
- В ячейку С1 вводим "Цена в рублях"
- В ячейку D1 вводим "Количество"
- В ячейку Е1 вводим "Стоимость" и т.д.
- В столбце "Стоимость" все формулы записываются на английском языке!
- В формулах вместо переменных записываются имена ячеек.
- После нажатия Enter вместо формулы сразу появляется число результат вычисления
- Итого посчитайте самостоятельно.

## Результат покажите учителю!!!